# Fayettevílle Technical Community College

# **NEW STUDENTS** A GUIDE TO SELF-SERVICE

This instructional guide will help you navigate the steps to access your student self-service, recover your username & password, contact your academic advisor, register for classes, print your schedule, and more.

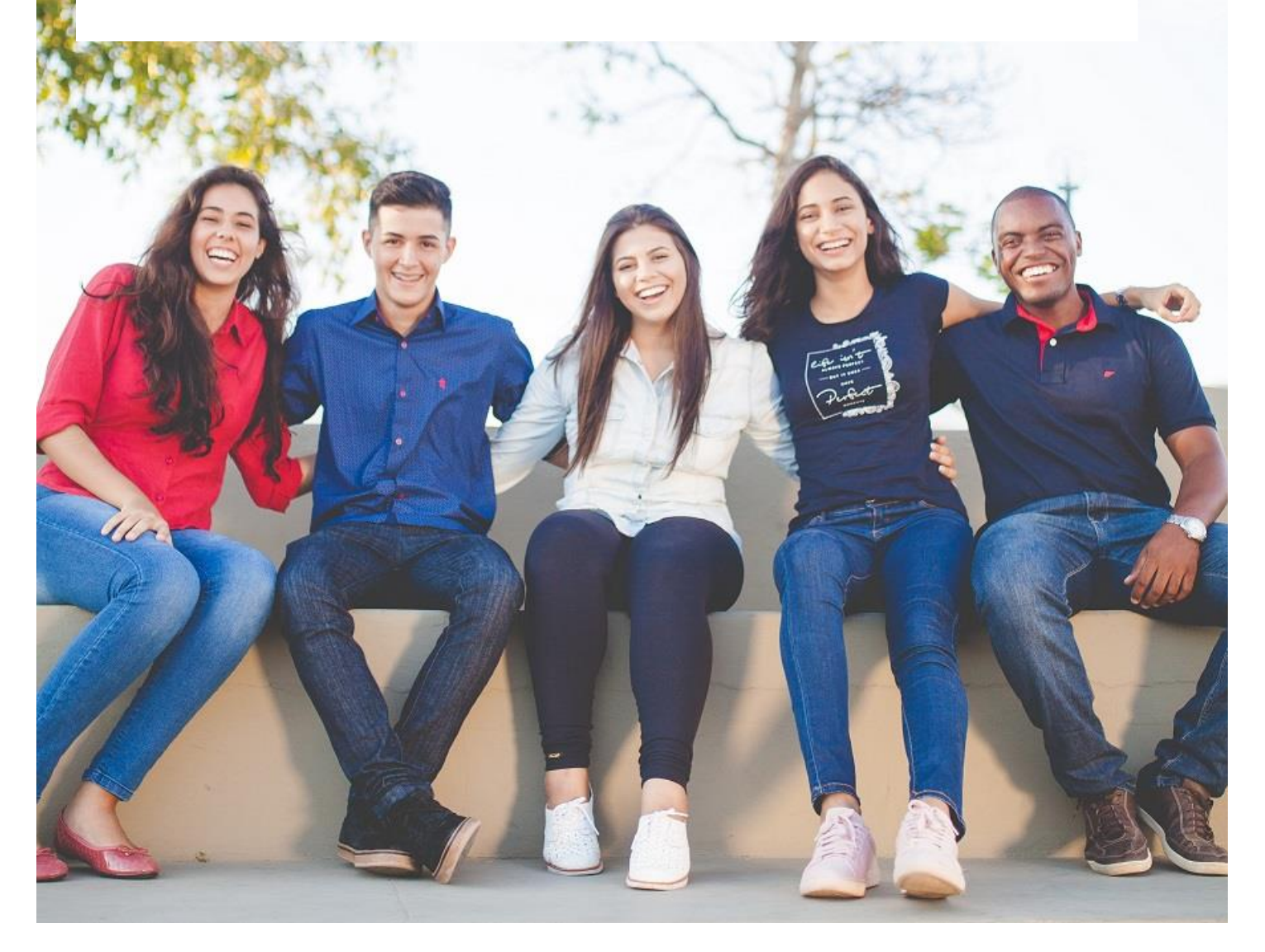

# **Table of Contents**

| How to Login to Self-Service            | 3  |
|-----------------------------------------|----|
| How to Get My User Name                 | 4  |
| How to Reset My Password                | 5  |
| How to Contact My Academic Advisor      | 6  |
| How to Register for Classes             | 7  |
| How to Drop a Class                     |    |
| How to Withdraw from a Class            | 14 |
| How to Add Course Sections to Waitlist  | 16 |
| How to Drop Course Sections to Waitlist |    |
| How to Pay for Classes                  | 20 |
| How to Print My Schedule                | 21 |
| How to Get an Enrollment Verification   | 22 |
| How to Get an Unofficial Transcript     | 23 |
| How to Get an Official Transcript       | 24 |
| How to Apply for Graduation             | 26 |
| For Additional Assistance               | 27 |

## What is Student Self-Service?

Fayetteville Technical Community College offers an online self-service connection for students to review and plan their program of study. Student planning is a roadmap for students to track their progress from program approval to program completion.

Student Planning allows students direct contact with their Academic Advisors. Advisors are there to guide the student through their degree program from start to finish. They will help the student choose the appropriate classes to take and assist with any questions you have regarding your degree or the classes.

## How to Login to Self-Service

As a new student, in order to access Self-Service, you must first register for the Self-Service Password Reset (SSPR) here:

https://www.faytechcc.edu/mis/self-service-password-reset/

After you have completed the SSPR and reset your password, you can then login to Self-Service.

- 1. Go to <u>Self-Service</u>
- 2. Login using your User Name & Password

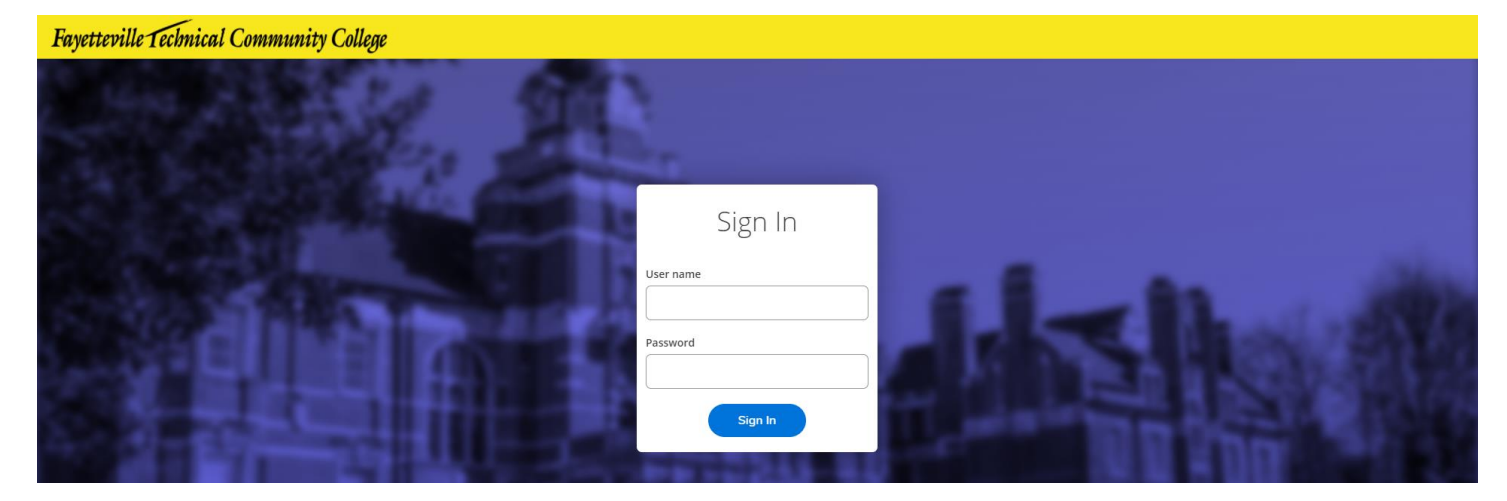

## How to Get My User Name

Generally, every student receives a letter in the mail with instructions on how to login to Self-Service and is provided with their User Name. If you have not received your letter you can look up your User Name using the following steps:

- 1. Go to <u>Self-Service</u>
- 2. Click on Forgot your User Name

| Sign In                             |
|-------------------------------------|
| User name                           |
|                                     |
| Password                            |
|                                     |
| Forgot your user name or password ? |
| Sign In                             |

Complete the form and hit submit
 Remember - you must enter in an email we have on file, the most common one to use would be your student email account (ex. <u>Doej0000@student.faytechcc.edu</u>)

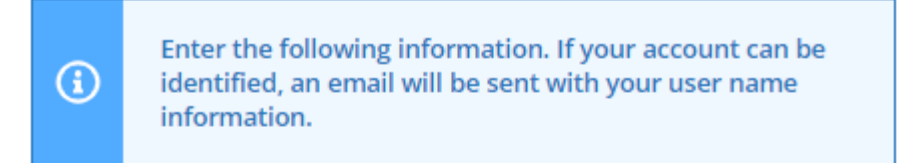

#### First Name

Last Name \*

#### Email Address \*

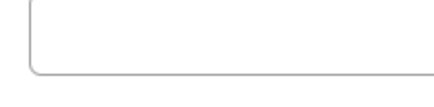

Submit

## How to Reset My Password

- 1. Go to <u>Self-Service</u>
- 2. Click on Forgot your password

1

| Sign In                                           |
|---------------------------------------------------|
| User name                                         |
|                                                   |
| Password                                          |
|                                                   |
| Forgot your <u>user name</u> or <u>password</u> ? |
| Sign In                                           |

3. Enter in your User Name and Email Address

Remember - you must enter in an email we have on file, the most common one to use would be your student email account (ex. <a href="mailto:Doej0000@student.faytechcc.edu">Doej0000@student.faytechcc.edu</a>)

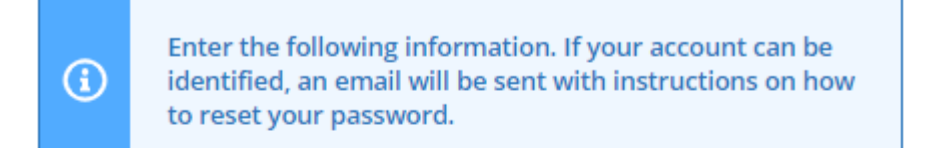

User Name \*

Email Address \*

Submit

## How to Contact My Academic Advisor

- 1. Login to Self-Service
- 2. Click on Student Planning

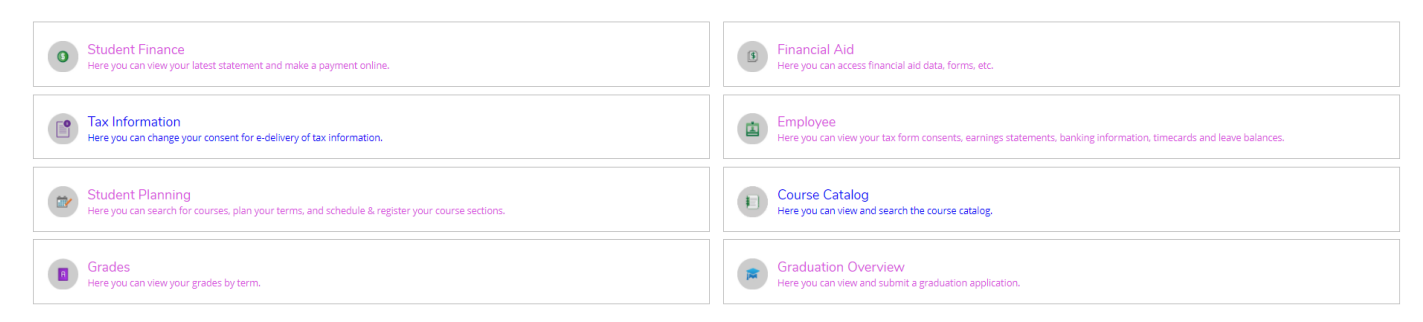

#### 3. Click on Go to Plan & Schedule

| Steps to Getting Started<br>There are many options to help you plan your courses and earn your degree. Here are 2 steps to get you started:         | Search for courses Q                                                                                                    |
|----------------------------------------------------------------------------------------------------|----------------------------------------------------------------------------------------------------|
| View Your Progress     Start by going to My Progress to see your academic progress in your degree and search for     courses.     Go to My Progress | 2 Plan your Degree & Register for Classes Next, take a look at your plan to see what you've accomplished and register your remaining classes Go to Plan & Schedule |

#### 4. Click on Advising Tab

| Schedule Timeline Advising Petitions & Walvers |                                                              |
|------------------------------------------------|--------------------------------------------------------------|
| Summer 2021                                    | Register Now                                                 |
| Tilter Sections                                | Planned: 0 Credits Enrolled: 3 Credits Waitlisted: 0 Credits |

#### On this screen you will see your Advisor's Name and contact information

| My Advisors Bodden, Carlos G. (Program) | Request Review                                                                                        |
|-----------------------------------------|----------------------------------------------------------------------------------------------------|
| Compose a Note                          | Last review requested on 3/24/2020<br>Course Plan last reviewed on 5/11/2020 by Marsh. Christopher C. |
|                                         | A<br>                                                                                                 |

To contact your advisor, click on their name to open an E-Mail Correspondence.

- Please be aware that the "compose a note" section does not notify your advisor
- For the quickest response, please email your advisor
- If you are having issues contacting your advisor you can reach out to registration and records for assistance: registrar@faytechcc.edu

## How to Register for Classes

1. Login to Self-Service

## 2. Select Student Planning

| ۴               | Hello, Welcome to Colleague Self-Service!<br>Choose a category to get started.                                             |                                                                                                    |
|-----------------|----------------------------------------------------------------------------------------------------|----------------------------------------------------------------------------------------------------|
| <u>िः</u><br>() | • Student Finance<br>Here you can view your latest statement and make a payment online.                                    | Financial Aid     Here you can access financial aid data, forms, etc.                                                         |
| \$              | Tax Information<br>Here you can change your consent for e-delivery of tax information.                                     | Employee<br>Here you can view your tax form consents, earnings statements, banking information, timecards and leave balances. |
| •               | Student Planning           Here you can search for courses, plan your terms, and schedule & register your course sections. | Course Catalog<br>Here you can view and search the course catalog.                                                            |
|                 | Grades<br>Here you can view your grades by term.                                                                           | Graduation Overview<br>Here you can view and submit a graduation application.                                                 |

#### 3. Select Go to Plan & Schedule

| Steps to Getting Started<br>There are many options to help you plan your courses and earn your degree. Here are 2 steps to get you started:         | Search for courses Q                                                                                                    |
|----------------------------------------------------------------------------------------------------|----------------------------------------------------------------------------------------------------|
| View Your Progress     Start by going to My Progress to see your academic progress in your degree and search for     courses.     Go to My Progress | Plan your Degree & Register for Classes     Hort. take a look at your plan to see what you've accomplished and register your remaining classes     toward your degree.     Go to Plan & Schedule |

#### 4. Enter the course title and number in the search bar (example ENG-111)

| Plan your Degree and Schedule your courses     | Search for courses Q |
|------------------------------------------------|----------------------|
| Schedule Timeline Advising Petitions & Waivers |                      |
| Summer 2021                                    | Register Now         |

5. In the Filter Results toolbar, under Terms, make sure the correct term is selected

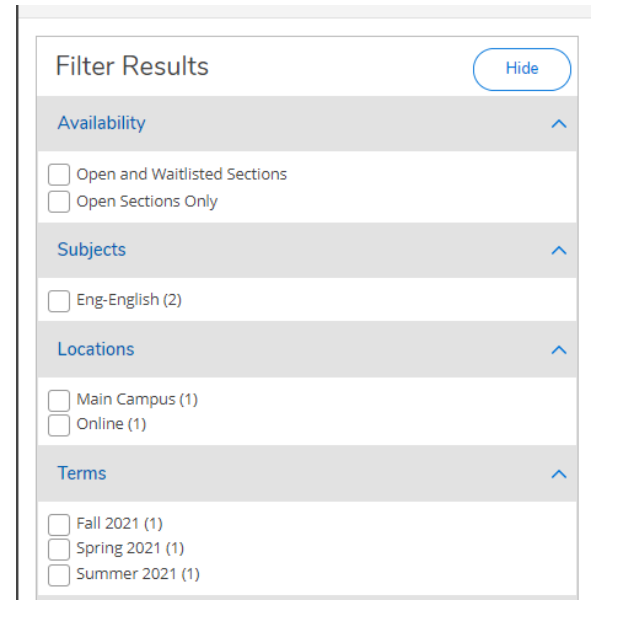

## 6. Select View Available Sections for

| ENG-112 Writing/Research in the Disc (3 Credits) Add Course to Add Course to Add Cours | Plan<br>es. |
|----------------------------------------------------------------------------------------------------|-------------|
| View Available Sections for ENG-112                                                                                                    | ~           |

7. Scroll through the available sections and find the class you want to register for. Take note of the Seats available, Times, Locations, and Instructors.

| Spring 2021                         |                                                |                                                                        |                         |
|-------------------------------------|------------------------------------------------|------------------------------------------------------------------------|-------------------------|
| ENG-111-0009<br>Writing and Inquiry |                                                |                                                                        | Add Section to Schedule |
| Seats                               | Times                                          | Locations                                                              | Instructors             |
| 6                                   | W 11:00 AM - 12:50 PM<br>1/11/2021 - 5/12/2021 | Main Campus, Virtual College Center 219<br>Classroom Hours             | Benenhaley, A           |
|                                     | TBD<br>1/11/2021 - 5/12/2021                   | Main Campus, Distance Education Virtual Rm.<br>INET<br>Classroom Hours | Benenhaley, A           |
| ENG-111-0010<br>Writing and Inquiry |                                                |                                                                        | Add Section to Schedule |
| Seats                               | Times                                          | Locations                                                              | Instructors             |
| 8                                   | T 11:00 AM - 12:50 PM<br>1/11/2021 - 5/12/2021 | Main Campus, Virtual College Center 219<br>Classroom Hours             | Chapa, D                |
|                                     | TBD<br>1/11/2021 - 5/12/2021                   | Main Campus, Distance Education Virtual Rm.<br>INET<br>Classroom Hours | Chapa, D                |

8. Once you have determined which section you'd like to take, select **Add Section to Schedule** 

| ENG-112-1901<br>Writing/Research in the Disc<br>Runs from 5/24/2021 - 7/20/2021 |                                               |                                                                | Add Section to Schedule |
|---------------------------------------------------------------------------------|-----------------------------------------------|----------------------------------------------------------------|-------------------------|
| Waitlisted                                                                      | Times                                         | Locations                                                      | Instructors             |
| 0                                                                               | M/T/W/Th/F/Sa/Su TBD<br>5/24/2021 - 7/20/2021 | Online, Distance Education Virtual Rm. INET<br>Classroom Hours | Zahran, S               |
| ENG-112-1902<br>Writing/Research in the Disc<br>Runs from 5/24/2021 - 7/20/2021 |                                               |                                                                |                         |
| Seats                                                                           | Times                                         | Locations                                                      | Instructors             |
| 3                                                                               | M/T/W/Th/F/Sa/Su TBD                          | Online, Distance Education Virtual Rm. INET                    | Zahran, S               |

9. Take note of requisites for the course and that you do meet those requirements, then select **Add Section** 

| Section Details                    |                                                                                                    |  |  |  |  |
|------------------------------------|----------------------------------------------------------------------------------------------------|--|--|--|--|
| ENG-111-0009 Writing a Spring 2021 | nd Inquiry                                                                                                    |  |  |  |  |
| Instructors                        | Benenhaley, A ( <u>benenhaa@faytechcc.edu</u> )                                                                                                    |  |  |  |  |
| Meeting Information                | W 11:00 AM 12:50 PM<br>1/11/2021 - 5/12/2021<br>Main Campus, Virtual College Center 219 (Classroom Hours)<br>1/11/2021 - 5/12/2021<br>Main Campus, Distance Education Virtual Rm. INET (Classroom Hours)                                                                                                    |  |  |  |  |
| Dates                              | 1/11/2021 - 5/12/2021                                                                                                    |  |  |  |  |
| Seats Available                    | 6 of 18 Total                                                                                                    |  |  |  |  |
| Credits                            | 3                                                                                                    |  |  |  |  |
| Grading                            | Graded ¥                                                                                                    |  |  |  |  |
| Requisites                         | Take One Set: Set 1: DRE-097 Set 2: ENG-002 Set 3: BSP-4002 - Must be completed prior to taking this course.                                                                                                    |  |  |  |  |
|                                    | Take ENG-011 - Must be taken either prior to or at the same time as this course.                                                                                                    |  |  |  |  |
| Course Description                 | This course is designed to develop the ability to produce clear writing in a variety of genres and formats using a recursive process. Emphasis includes inquiry, analysis, effective use of rhetorical strategies, thesis development, audience awareness, and revision. Upon completion, students should be able to produce |  |  |  |  |
|                                    | Close Add Section                                                                                                    |  |  |  |  |

# 10. If the class has a waitlist you will see this warning. You can either look for a section with available seats or add yourself to the waitlist.

| Section Details                              |                                                                                                    |   |
|----------------------------------------------|----------------------------------------------------------------------------------------------------|---|
| <b>PSY-150-1901 General</b> I<br>Summer 2021 | Psychology                                                                                                    | ^ |
| Instructors                                  | Greenlee, M ( <u>greenlem@faytechcc.edu</u> )                                                                                                    |   |
| Meeting Information                          | M, T, W, Th, F, Sa, Su<br>5/24/2021 - 7/20/2021<br>Online, Distance Education Virtual Rm. INET (Classroom Hours)                                          | 1 |
| Dates                                        | 5/24/2021 - 7/20/2021                                                                                                    |   |
|                                              | ① This section has a waitlist.                                                                                                    |   |
| Seats Available                              | 0 of 30 Total                                                                                                    | 1 |
| Waitlisted                                   | 0                                                                                                    |   |
| Credits                                      | 3                                                                                                    |   |
| Grading                                      | Graded 🗸                                                                                                    |   |
| Requisites                                   | Take 1 group; #Take DRE-097(S23642); #Take ENG-002; From rule RMINP1; - Must be completed prior to taking this course.                                    |   |
| Course Description                           | This course provides an overview of the scientific study of human behavior.<br>Topics include history, methodology, biopsychology, sensation, perception, | • |
|                                              | Close Add Section                                                                                                    |   |

### 11. Once you have added the section, it will be placed as "planned" on your schedule

### 12. Return to Plan & Schedule to fully register

| Search for Courses and Cours<br>Rack to Plan & Schedule | e Sections | Search for courses Q                                                                                                    |
|---------------------------------------------------------|------------|----------------------------------------------------------------------------------------------------|
| Filter Results                                          | Hide       | Filters Applied: None                                                                                                    |
| Availability                                            | ^          | ART-111 Art Appreciation (3 Credits)                                                                                                    |
| Open and Waitlisted Sections Open Sections Only         |            | This clourse introduces the origins and nistorical development of art, tripphasis is pareted on the relationing of design principles to various art torms including but not immed to sculpture, painting, and architecture. Upon<br>completion, students should be able to identify and analyze a variety of artistic styles, periods, and media. |
| Subjects                                                | ^          | This course is planned.                                                                                                    |
| Art-Art (1)                                             |            | Requisites:<br>None                                                                                                    |
| Locations                                               | ^          | View Available Sections for ART-111                                                                                                    |
| Main Campus (1)                                         |            |                                                                                                    |
| Terms                                                   | ^          | N C Page 1 of 1 D                                                                                                    |
| Fall 2021 (1) Spring 2021 (1) Summer 2021 (1)           |            |                                                                                                    |

## Select Register Now

| Schedule Timeline Advising Petitions & Waivers |                                                              |  |  |
|------------------------------------------------|--------------------------------------------------------------|--|--|
| Summer 2021     Register Now                   |                                                              |  |  |
| Tilter Sections                                | Planned: 0 Credits Enrolled: 3 Credits Waitlisted: 0 Credits |  |  |

## How to Drop a Class

1. Login to Self-Service

#### 2. Select Student Planning

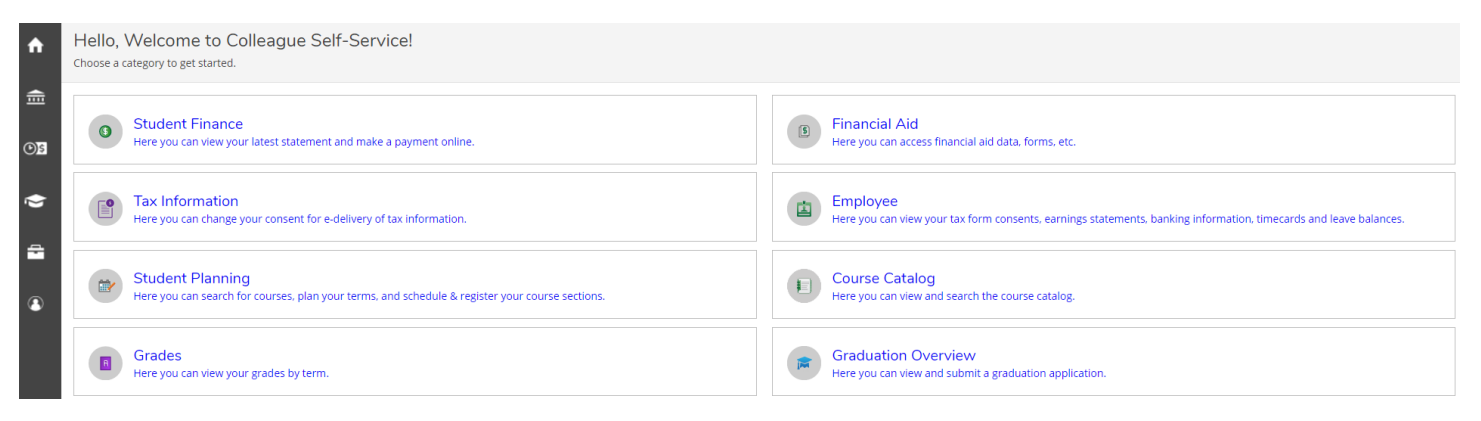

#### 3. Select Go to Plan & Schedule

| Steps to Getting Started<br>There are many options to help you plan your courses and earn your degree. Here are 2 steps to get you started:                 | Search for courses Q                                                                                                    |
|----------------------------------------------------------------------------------------------------|----------------------------------------------------------------------------------------------------|
| View Your Progress           Start by going to My Progress to see your academic progress in your degree and search for courses.           Go to My Progress | 2 Plan your Degree & Register for Classes Next. take a look at your plan to see what you've accomplished and register your remaining classes toward your degree. Go to Plan & Schedule |

4. Click the Drop button on the class you want to drop

\*\*Remember, you can only drop a class on or before the census date (10% point) of the class.

- Students who drop before the start date will receive a 100% refund
- Students who drop from the 1<sup>st</sup> day of classes Census Date receive a 75% refund

| < > Summer 2021 +                                                  |        |         |    |
|--------------------------------------------------------------------|--------|---------|----|
| Tilter Sections                                                    | o iCal | 🔒 Print |    |
| ENG-111-1F01: Writing and Inquiry                                  | *      | Sun     | Mo |
| ✓ Registered, but not started                                      | 8am    |         |    |
| Credits: 3 Credits                                                 | 9am    |         |    |
| Grading: Graded<br>Instructor: Grundy, L<br>5/24/2021 to 7/20/2021 | 10am   |         |    |
| ✓ Meeting Information                                              | 11am   |         |    |
| Drop                                                               | 12pm   |         |    |
| ✓ View other sections                                              | 1pm    |         |    |
|                                                                    | 2pm    |         |    |
|                                                                    | Зрт    |         |    |

## How to Withdraw from a Class

\*\*Remember, Students who withdrawal from a class are still responsible for the full cost of the class. The class will not be counted towards the student's GPA, but will still show up on the transcript with a W grade.

- 1. Login to Self-Service
- 2. Click on the Academics hat in the left tool bar

| Ŷ         | Hello, Welcome to Colleague Self-Service!     Choose a category to get started. |                                                                                                    |  |  |
|-----------|---------------------------------------------------------------------------------|----------------------------------------------------------------------------------------------------|--|--|
| <u>ب</u>  | 0                                                                               | Student Finance<br>Here you can view your latest statement and make a payment online.                               |  |  |
| <b>\$</b> | •                                                                               | Tax Information<br>Here you can change your consent for e-delivery of tax information.                              |  |  |
| •         | *                                                                               | Student Planning<br>Here you can search for courses, plan your terms, and schedule & register your course sections. |  |  |
|           |                                                                                 | Grades<br>Here you can view your grades by term.                                                                    |  |  |
|           |                                                                                 | Advising<br>Here you can access your advisees and provide guidance & feedback on their academic planning.           |  |  |

3. Select Student Course Withdrawal

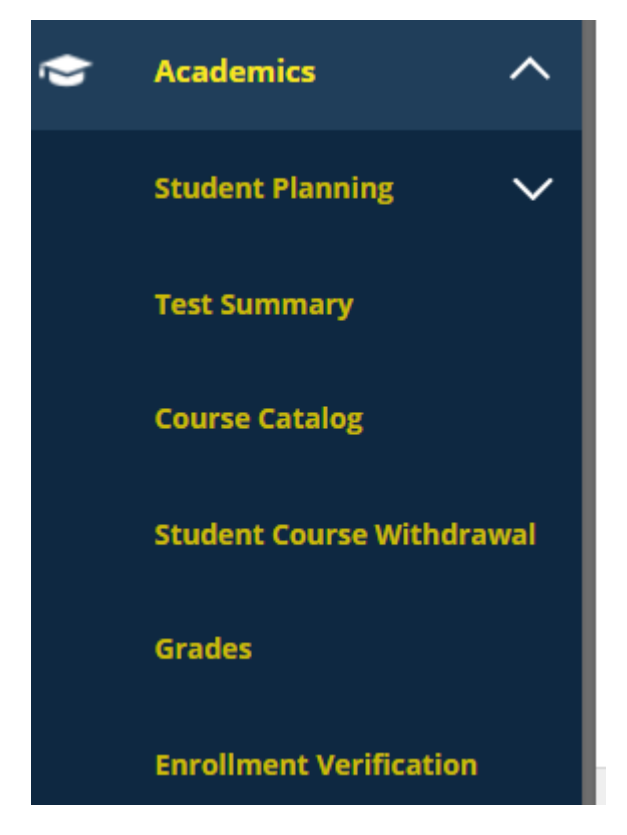

4. Login using your Username & Password

| FAN      | ETECILLE TECHNICAL<br>OMMUNITY COLLEGE<br>Log in |  |
|----------|--------------------------------------------------|--|
| Username |                                                  |  |
| Password |                                                  |  |
|          | Login                                            |  |

- 5. Select the button beside the class you want to withdraw from
- 6. Use the drop-down box to enter in your reason for withdrawal
- 7. Enter in your last date of attendance
- 8. Check the "I Agree that the information above is correct and consent to be withdrawn from the section listed for the current term."
- 9. Select Submit

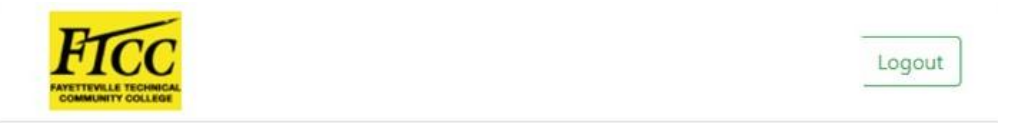

## Student course withdrawal

## Sections

#### Current Term: 2019SU

5/28/2019 - 7/23/2019

|     | Section name                                  | Section title                             | Credits        | Instructor             |
|-----|-----------------------------------------------|-------------------------------------------|----------------|------------------------|
| 0   | CSC-153-0001                                  | C# Programming                            | 3.00           | Charles Bryan          |
| 0   | CTS-285-0001                                  | Systems Analysis & Design                 | 3.00           | Anthony Cameron        |
| Rea | son Employment                                | ~                                         |                |                        |
| Las | t date of attendance                          | mm/dd/yyyy                                |                |                        |
|     | Agree that the infor<br>isted for the current | mation above is correct and cons<br>term. | ent to be with | drawn from the sectior |

## How to Add Course Sections to Waitlist

Step One: Type the course you wish to add to the Waitlist in the Search for Courses field in top right corner (i.e. ART 111)

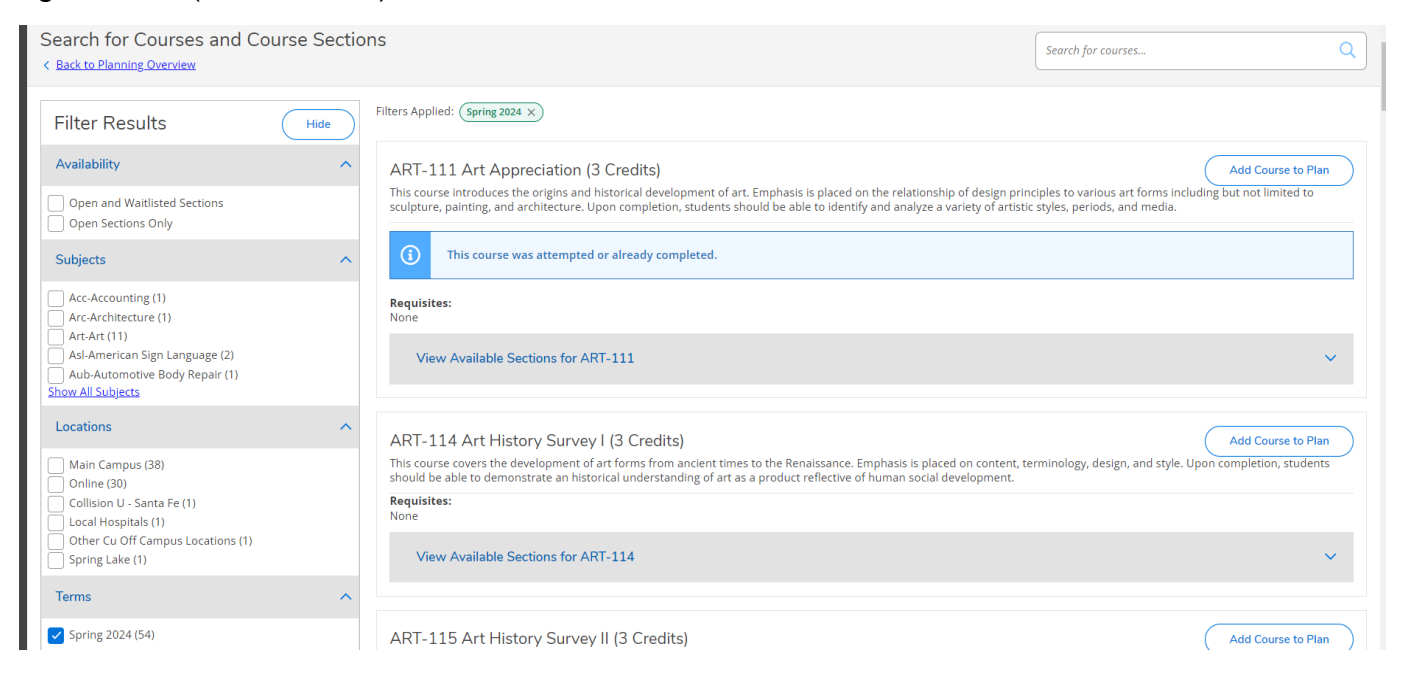

Step Two: Search for the Course Section that is Waitlisted shown in the figure below. Click the Blue Add Section to Schedule Tab as shown in the figure below.

| ART-111-2901<br>Art Appreciation<br>Runs from 3/14/2024 - | 5/15/2024                                     |                                                                   | Add Section to Schedule              |
|-----------------------------------------------------------|-----------------------------------------------|-------------------------------------------------------------------|--------------------------------------|
| Waitlisted                                                | Times                                         | Locations                                                         | Instructors                          |
| 0                                                         | M/T/W/Th/F/Sa/Su TBD<br>3/14/2024 - 5/15/2024 | Online, Distance Education Virtual Rm.<br>INET<br>Classroom Hours | Hardee, D ( <b>Classroom Hours</b> ) |

Step Three: Once the Section Details Box appears. Click the blue Add Section Tab as shown in the figure below.

| Section Details                                 |                                                                                                    |                                      |   |
|-------------------------------------------------|----------------------------------------------------------------------------------------------------|--------------------------------------|---|
| ART-111-2901 Art<br>Appreciation<br>Spring 2024 |                                                                                                    |                                      |   |
| Instructors                                     | Hardee, D ( hard                                                                                                    | eed@faytechcc.edu )                  | 4 |
| Meeting Information                             | M, T, W, Th, F, Sa, Su<br>3/14/2024 - 5/15/2024<br>Online, Distance Educatio                                                                        | n Virtual Rm. INET (Classroom Hours) | - |
| Dates                                           | 3/14/2024 - 5/15/2024                                                                                                    |                                      |   |
|                                                 | ① This section ha                                                                                                    | as a waitlist.                       |   |
| Seats Available i                               | 0/35/0                                                                                                    |                                      |   |
| Waitlisted                                      | 0                                                                                                    |                                      |   |
| Credits                                         | 3                                                                                                    |                                      | i |
| Grading                                         | Graded                                                                                                    |                                      |   |
| Requisites                                      | None                                                                                                    |                                      |   |
| Course Description                              | This course introduces the origins and historical development of art.<br>Emphasis is placed on the relationship of design principles to various art |                                      | - |
| CI                                              | ose                                                                                                    | Add Section                          |   |

Step Four: Once the message appears in the top right that indicates the section has been planned on the schedule, click on the Back to Plan & Schedule Tab in blue letters as shown in the figure below.

| 1/1                        | iyenerme Termuun Oommunii y Ooweye                                                                                                    | ľ            |                                                   |    |
|----------------------------|----------------------------------------------------------------------------------------------------|--------------|---------------------------------------------------|----|
| Academics · Course Catalog |                                                                                                    | $\checkmark$ | ART-111-2901 has been planned on the schedule.    |    |
| Δ                          | Welcome to your FTCC online record access - Self-Service. Self-Service grants you access to your information anytime you need it. Usage Hours are from 3:30am to 12:00 an Wednesday's & Friday's from 6:00am to 8:00am and everyday from 12:00am to 3:30am. ss2 | n, excep     | t during maintenance periods. Maintenance times a | re |
| Sea<br>< <u>Ba</u>         | arch for Courses and Course Sections<br>ack to Plan & Schedule                                                                                                    | Se           | arch for courses (                                | ٩  |

Step Five: On the Steps to Getting Started page, click on the Go to Plan & Schedule Tab in block two as shown in the figure below.

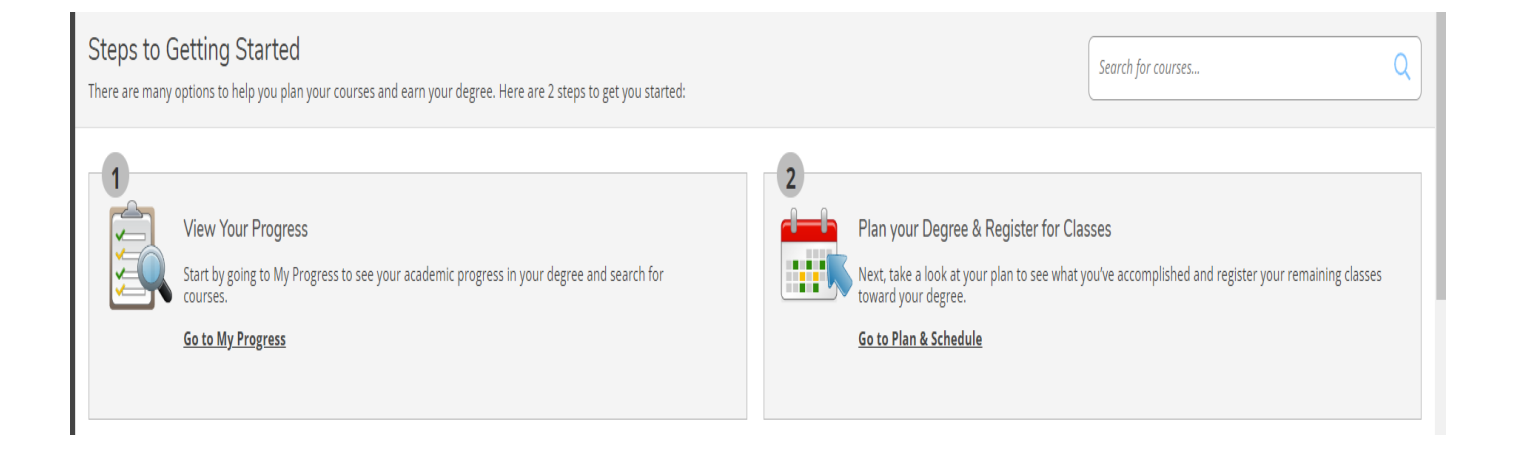

Step Six: On the Plan your Degree and Schedule your courses page, Click the blue Waitlisted Tab to add this course section to the waitlist as shown in the figure below.

| Plan your Degree and Schedule your courses                                                                |            |                     |         |     |     |     | Search for co      | irses               | Ч                     |
|----------------------------------------------------------------------------------------------------|------------|---------------------|---------|-----|-----|-----|--------------------|---------------------|-----------------------|
| Schedule Timeline Advising Petitions & Walvers                                                            |            |                     |         |     |     |     |                    |                     |                       |
| Spring 2024                                                                                               |            |                     |         |     |     |     | R                  | egister Now         |                       |
| Filter Sections                                                                                           | $\bigcirc$ |                     | 🔒 Print |     |     |     | Planned: 3 Credits | Enrolled: 3 Credits | Waitlisted: 0 Credits |
| ART-111-2901: Art Appreciation ×                                                                          | *          |                     | Sun     | Mon | Tue | Wed | Thu                | Fri                 | Sat                   |
| V Planned                                                                                                 |            | 8am                 |         |     |     |     |                    |                     | •                     |
| Credits: 3 Credits<br>Grading: Graded<br>Instructor: Hardee, D<br>3/14/2024 to 5/15/2024<br>Waltilsted: 0 |            | 9am<br>10am<br>11am |         |     |     |     |                    |                     |                       |
| ✓ Meeting Information                                                                                     |            | 12nm                |         |     |     |     |                    |                     |                       |
| This section has a waitlist                                                                               |            | 1pm                 |         |     |     |     |                    |                     |                       |
| Waitlist                                                                                                  |            | 2pm                 |         |     |     |     |                    |                     |                       |
| ✓ View other sections                                                                                     |            | 3pm<br>4pm          |         |     |     |     |                    |                     |                       |

## How to Drop Course Sections to Waitlist

Step Seven: Click the Drop Waitlist blue tab to remove yourself from the waitlist as shown in the figure below.

| Plan your Degree and Schedule your courses    |          |         |     |     |              | Search for courses |                     |                       |
|-----------------------------------------------|----------|---------|-----|-----|--------------|--------------------|---------------------|-----------------------|
| Schedule Timeline Advising Petitions & Waiver | 5        |         |     |     |              |                    |                     |                       |
| Spring 2024                                   |          |         |     |     | Register Now |                    |                     |                       |
| Filter Sections                               | Cal      | 🔒 Print |     |     |              | Planned: 0 Credits | Enrolled: 3 Credits | Waitlisted: 3 Credits |
| ART-111-2901: Art Appreciation                | <u>ـ</u> | Sun     | Mon | Tue | Wed          | Thu                | Fri                 | Sat                   |
| ✓ Waitlisted                                  | 8am      |         |     |     |              |                    |                     | A                     |
| Credits: 3 Credits                            | 9am      |         |     |     |              |                    |                     |                       |
| Grading: Graded<br>Instructor: Hardee, D      | 10am     |         |     |     |              |                    |                     |                       |
| 3/14/2024 to 5/15/2024<br>Waitlisted: 1       | 11am     |         |     |     |              |                    |                     |                       |
| V Meeting Information                         | 12pm     |         |     |     |              |                    |                     |                       |
| Drop Waitlist                                 | 1.000    |         |     |     |              |                    |                     |                       |
| ✓ View other sections                         | 2pm      |         |     |     |              |                    |                     |                       |
|                                               | 3om      |         |     |     |              |                    |                     |                       |

Step Eight: Next, Click the blue x in the top right to remove the course off your schedule as show in the figure below.

|     | Welcome to your FTCC online record access - Self-Service. Self-Ser<br>Wednesday's & Friday's from 6:00am to 8:00am and everyday fron | vice grants you a<br>n 12:00am to 3:3 | access to your informa<br>I0am. ss2 | ation anytime you nee | d it. Usage Hours are | from 3:30am to 12:0 | 0 am, except during m | aintenance periods. I | Aaintenance times are |
|-----|----------------------------------------------------------------------------------------------------|---------------------------------------|-------------------------------------|-----------------------|-----------------------|---------------------|-----------------------|-----------------------|-----------------------|
| Pla | n your Degree and Schedule your courses                                                                                              |                                       |                                     |                       |                       |                     | Search for co         | irses                 | Q                     |
| Sc  | hedule Timeline Advising Petitions & Waivers                                                                                         |                                       |                                     |                       |                       |                     | p                     | agister Now           |                       |
| (   | Therefore sections Save to iCal                                                                                                    |                                       | 🔒 Print                             |                       |                       |                     | Planned: 3 Credits    | Enrolled: 3 Credits   | Waitlisted: 0 Credits |
|     | ART-111-2901: Art Appreciation X                                                                                                    | *                                     | Sun                                 | Mon                   | Tue                   | Wed                 | Thu                   | Fri                   | Sat                   |
|     | ✓ Planned                                                                                                    | 8am                                   |                                     |                       |                       |                     |                       |                       |                       |
|     | Credits: 3 Credits                                                                                                    | 9am                                   |                                     |                       |                       |                     |                       |                       |                       |
|     | Grading: Graded<br>Instructor: Hardee, D                                                                                             | 10am                                  |                                     |                       |                       |                     |                       |                       |                       |
|     | 3/14/2024 to 5/15/2024<br>Waitlisted: 0                                                                                              | 11am                                  |                                     |                       |                       |                     |                       |                       |                       |
|     | <ul> <li>Meeting Information</li> </ul>                                                                                              | 12pm                                  |                                     |                       |                       |                     |                       |                       |                       |
|     | This section has a waitlist                                                                                                    | 1pm                                   |                                     |                       |                       |                     |                       |                       |                       |
|     | Waitlist                                                                                                    | 2pm                                   |                                     |                       |                       |                     |                       |                       |                       |
|     |                                                                                                    | 3pm                                   |                                     |                       |                       |                     |                       |                       |                       |
|     | View other sections                                                                                                    | 4pm                                   |                                     |                       |                       |                     |                       |                       |                       |

## How to Pay for Classes

- 1. Login to Self-Service
- 2. Click on Student Finance

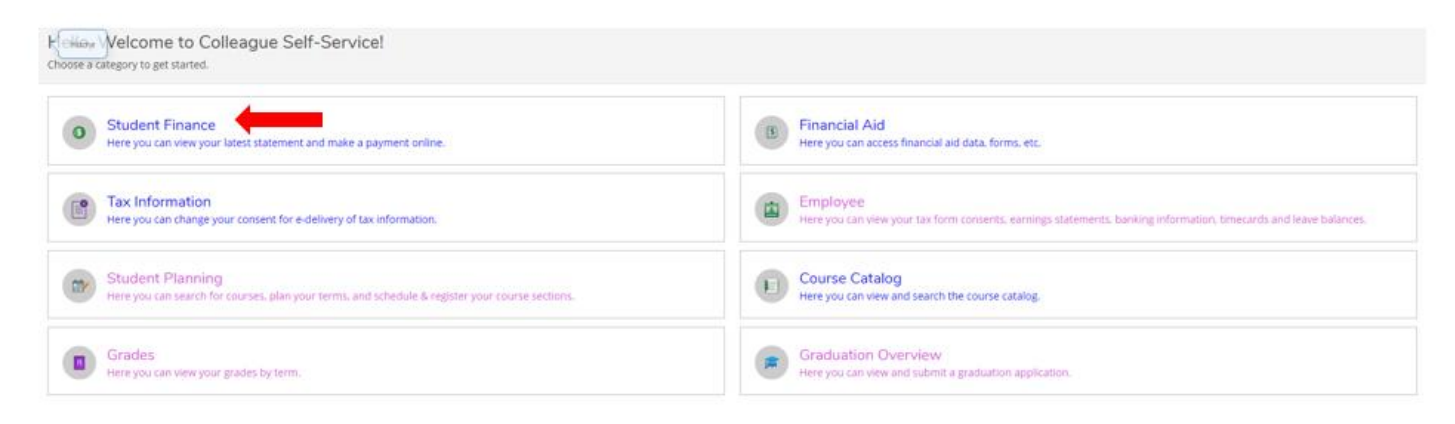

#### Here you will see your Account Summary

#### Click on Make a Payment

| Account Summary<br>View a summary of your account |        |                       |
|---------------------------------------------------|--------|-----------------------|
| Account Overview                                  |        |                       |
| Amount Overdue                                    | \$0.00 |                       |
| Total Amount Due                                  | \$0.00 | <u>Make a Payment</u> |
| Total Account Balance                             | \$0.00 | Account Activity      |
| Fall 2020CE3                                      | \$0.00 |                       |
| Spring 2020                                       | \$0.00 |                       |

## How to Print My Schedule

1. Login to Self-Service

#### 2. Select Student Planning

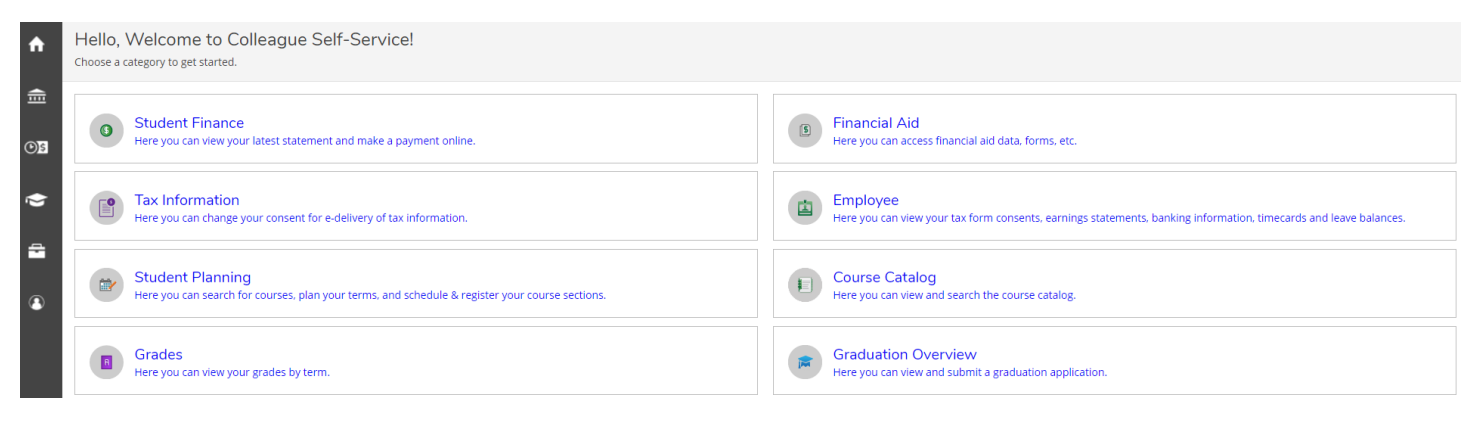

#### 3. Select Go to Plan & Schedule

| Steps to (<br>There are many | Setting Started options to help you plan your courses and earn your degree. Here are 2 steps to get you started:                                 |   |                                                                                                    | Search for courses                              | Q |
|------------------------------|----------------------------------------------------------------------------------------------------|---|----------------------------------------------------------------------------------------------------|-------------------------------------------------|---|
| 1                            | View Your Progress<br>Start by going to My Progress to see your academic progress in your degree and search for<br>courses.<br>Go to My Progress | 2 | Plan your Degree & Register for Classes<br>Next. take a look at your plan to see what you've a<br>toward your degree.<br>Go to Plan & Schedule | ccomplished and register your remaining classes |   |

#### 4. Select Print

| < > Summer 2021 +                                               |                |             | +       |     |     |     | F       | egister Now              |                           |
|-----------------------------------------------------------------|----------------|-------------|---------|-----|-----|-----|---------|--------------------------|---------------------------|
| V Filter Sections                                               | 📋 Save to iCal | $) \square$ | 🔒 Print |     |     |     | Planned | 0 Credits Enrolled: 3 Cr | redits Waitlisted: 0 Cred |
| NG-111-1F01: Writing and Inquiry                                | 1              |             | Sun     | Mon | Tue | Wed | Thu     | Fri                      | Sat                       |
| <ul> <li>Registered, but not started</li> </ul>                 |                | 8am         |         |     |     |     |         |                          |                           |
| redits: 3 Credits                                               |                | 9am         |         |     |     |     |         |                          |                           |
| rading: Graded<br>Istructor: Grundy, L<br>/24/2021 to 7/20/2021 |                | 10am        |         |     |     |     |         |                          |                           |
| <ul> <li>Meeting Information</li> </ul>                         |                | 11am        |         |     |     |     |         |                          |                           |
| Drop                                                            |                | 12pm        |         |     |     |     |         |                          |                           |
| <ul> <li>View other sections</li> </ul>                         |                | 1pm         |         |     |     |     |         |                          |                           |
|                                                                 |                | 2pm         |         |     |     |     |         |                          |                           |
|                                                                 |                | 3pm         |         |     |     |     |         |                          |                           |

|   | Summer 2021<br>Schedule Details |                                   |                                         | Planned: 0 Credits                   | Enrolled: 3 Credits | Waitlisted: 0 Credits |
|---|---------------------------------|-----------------------------------|-----------------------------------------|--------------------------------------|---------------------|-----------------------|
|   | Status                          | Course Title                      | Time                                    | Location                             | Instructor          |                       |
|   | Registered, but not started     | ENG-111-1F01: Writing and Inquiry | MTWThFSaSu TBD<br>5/24/2021 - 7/20/2021 | Distance Education Virtual Rm., INET | Grundy, L           |                       |
| ١ |                                 |                                   |                                         |                                      |                     |                       |

## How to Get an Enrollment Verification

- 1. Login to <u>Self-Service</u>
- 2. Click on the Academics hat in the left tool bar

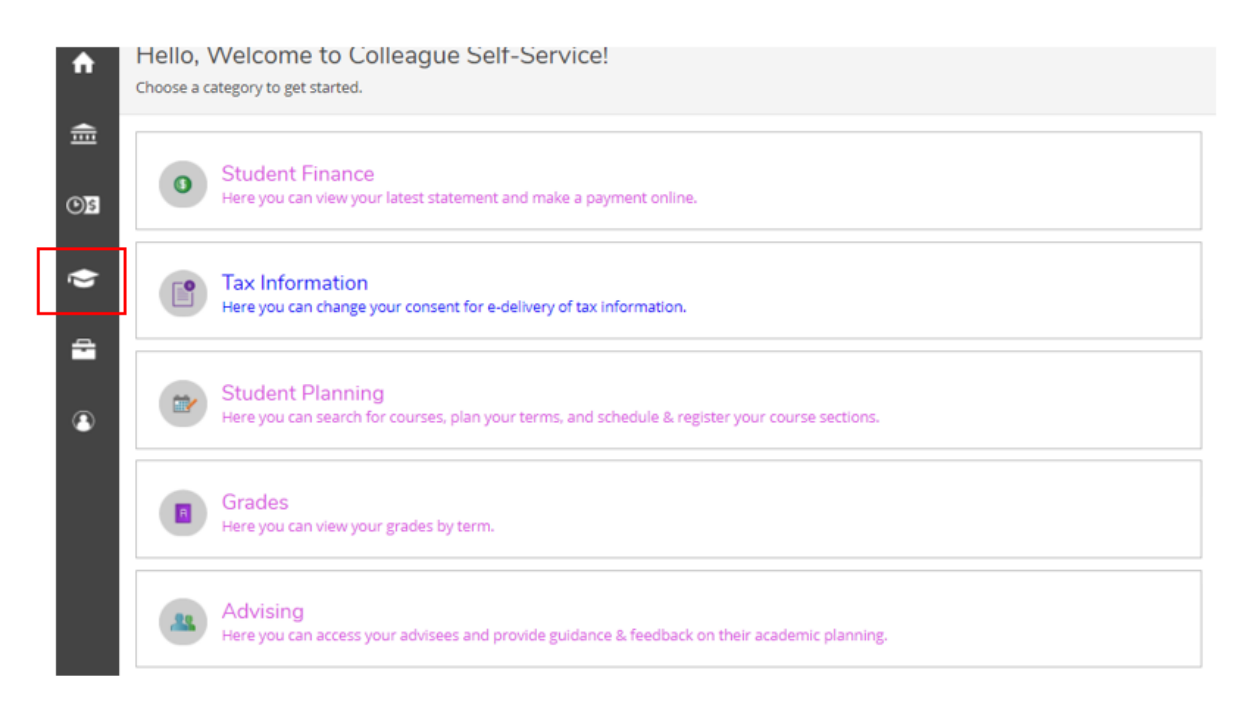

#### 3. Select Enrollment Verification

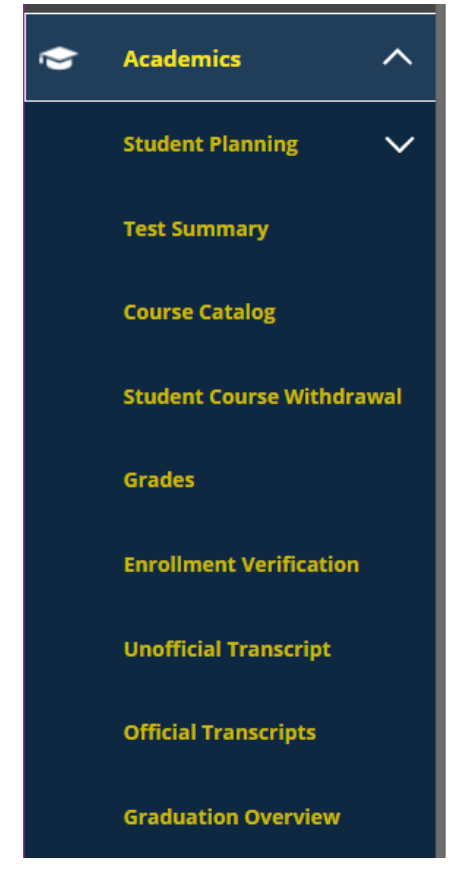

## How to Get an Unofficial Transcript

- 1. Login to Self-Service
- 2. Click on the Academics hat in the left tool bar

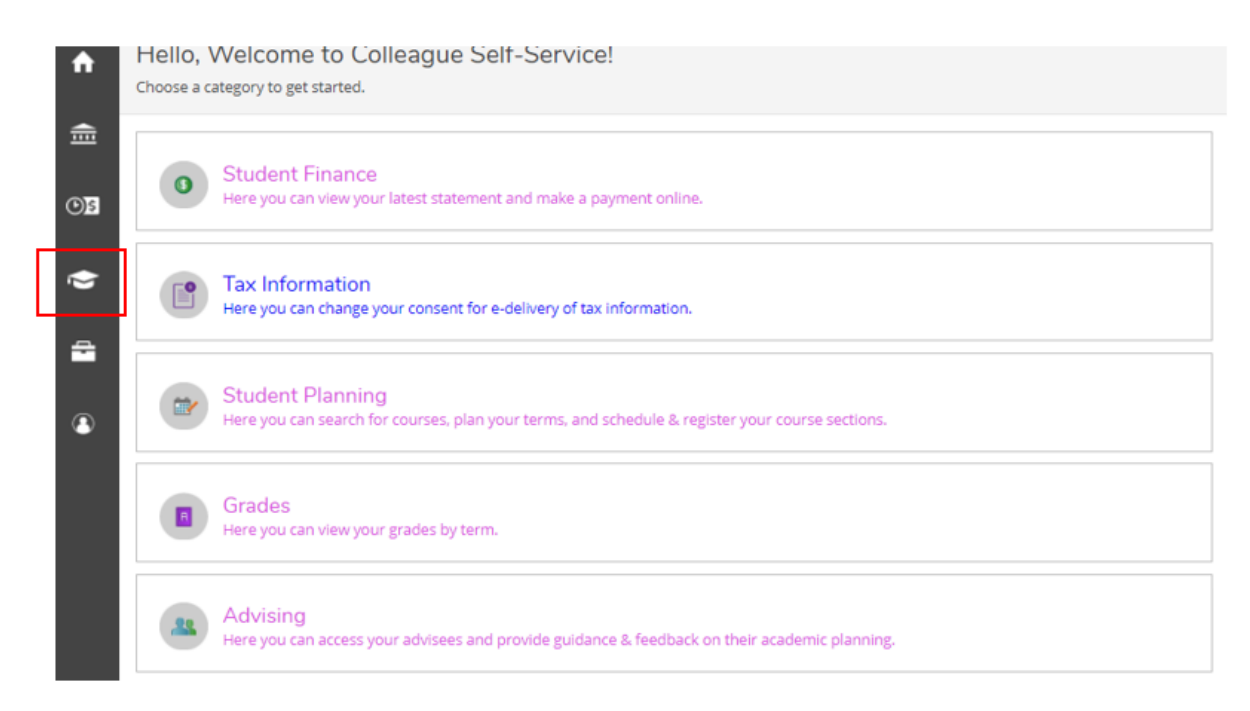

#### 3. Select Unofficial Transcript

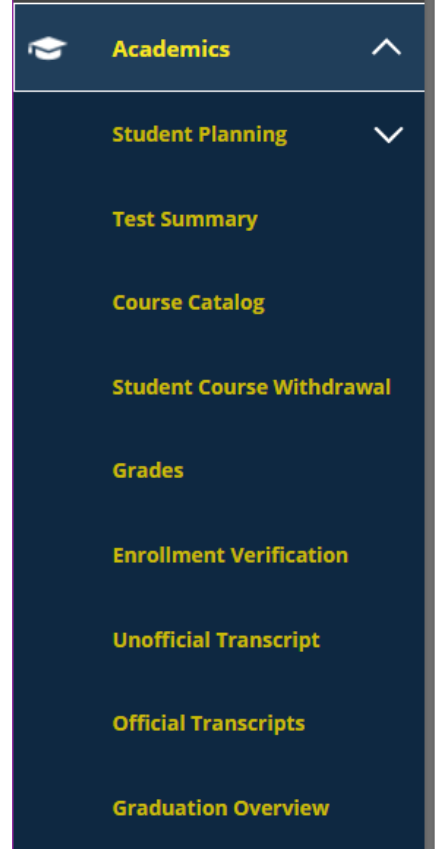

## How to Get an Official Transcript

- 1. Login to Self-Service
- 2. Click on the Academics hat in the left tool bar

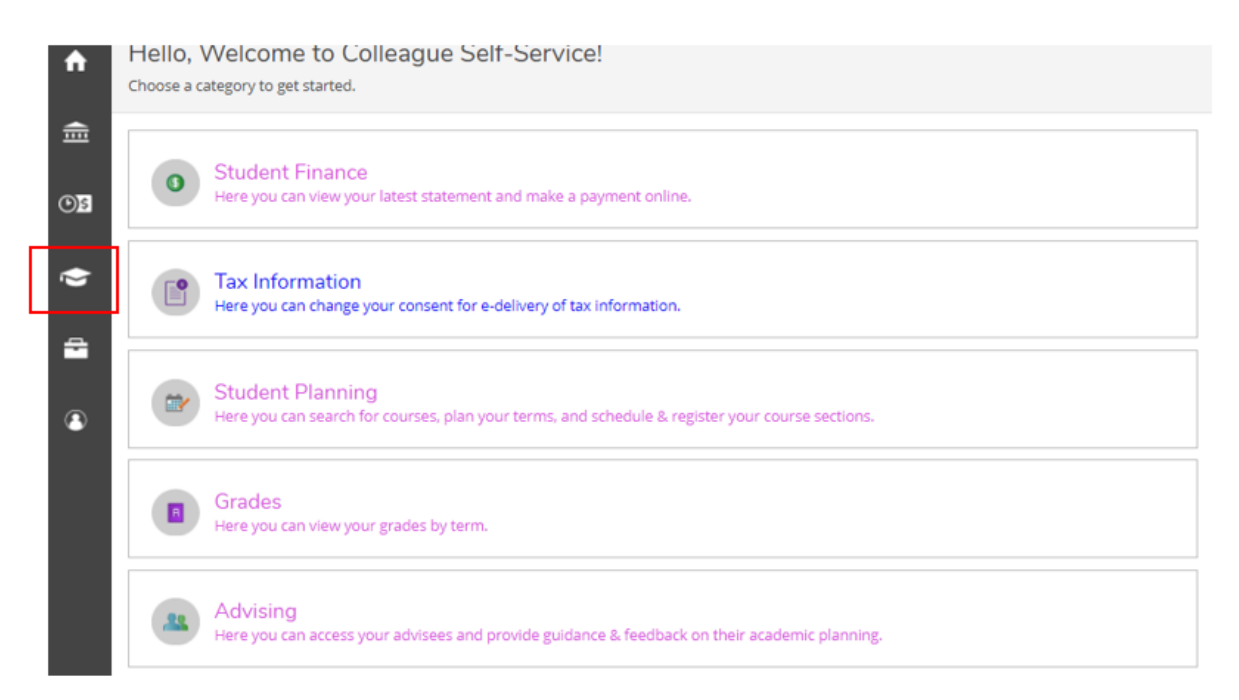

3. Select **Official Transcript** – you will be redirected to the National Student Clearing House Transcript Ordering Center.

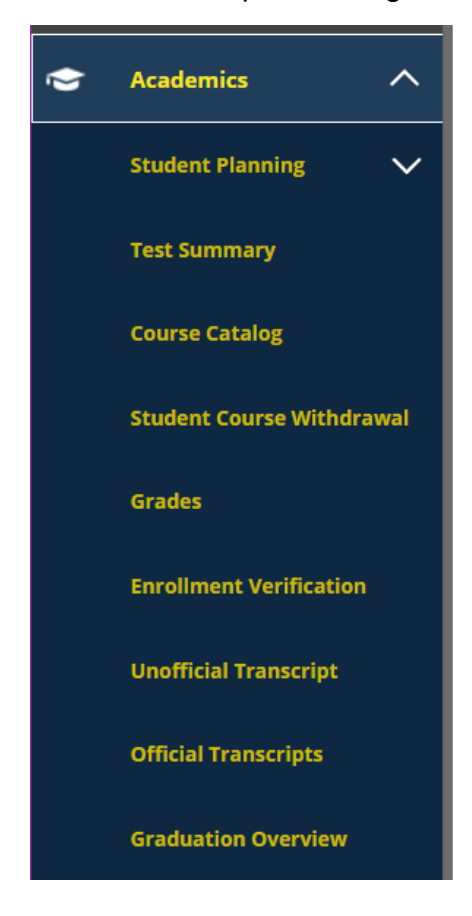

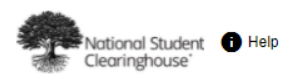

#### System Messages

Important Information: There may be delays or disruptions processing transcript requests by institutions closed due to the Coronavirus. Please check the school's website for closure information.

Important Information: MAIL ALERT: Due to the evolving pandemic, there are notable delays in US and International mail delivery. There are also some international jurisdictions where mail cannot be delivered. Please visit https://about.usps.com/newsroom/service-alerts/international/welcome.htm for updates. We recommend selecting electronic delivery if offered by your school.

#### Order a Transcript

Enter the school you want to request your transcript from

Advanced Keyword Search

CONTINUE

## How to Apply for Graduation

1. Login to Self-Service

#### 2. Select Graduation Overview

| Hello, Welcome to Colleague Self-Service!<br>Choose a category to get started.                  |                                                                                                    |
|-------------------------------------------------------------------------------------------------|----------------------------------------------------------------------------------------------------|
| Student Finance<br>Here you can view your latest statement and make a payment online.           | Financial Aid     Here you can access financial aid data, forms, etc.                                             |
| Tax Information                                                                                 | Employee                                                                                                    |
| Here you can change your consent for e-delivery of tax information.                             | Here you can view your tax form consents, earnings statements, banking information, timecards and leave balances. |
| Student Planning                                                                                | Course Catalog                                                                                                    |
| Here you can search for courses, plan your terms, and schedule & register your course sections. | Here you can view and search the course catalog.                                                                  |
| Grades                                                                                          | Graduation Overview                                                                                               |
| Here you can view your grades by term.                                                          | Here you can Kiew and submit a graduation application.                                                            |

#### 3. Find the program you want and select Apply

| Graduation Application                                                                                                    |                                |                    |  |  |  |
|----------------------------------------------------------------------------------------------------|--------------------------------|--------------------|--|--|--|
| Please click on one of the apply links below to apply for graduation. For more information about our<br>graduation and commencement process please visit <u>Commencement Information</u><br><u>Review My Academic Progress</u> |                                |                    |  |  |  |
| Program of Study                                                                                                    | Major                          | Application Status |  |  |  |
| Associate in General Education                                                                                                    | Associate in General Education | Apply              |  |  |  |
| Information Technology/Network Administration                                                                                                    | Information Technology         | Apply              |  |  |  |

- 4. Complete the graduation application form
- 5. Select proceed to payment
- 6. Make the \$25 payment online

## **For Additional Assistance**

Registrar's Office Tony Rand Student Center (TRSC), Room 124, 2220 Hull Road, Fayetteville, NC 28303

| C                   |
|---------------------|
| Phone Number        |
| <u>910-678-8476</u> |

Construction of the second second sec

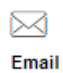

Senior Registrar: Ann Jones registrar@faytechcc.edu

## Thank you for choosing Fayetteville Technical Community College.